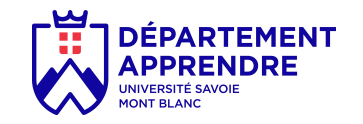

# Système audiovisuel à visée pédagogique DÉMARRAGE RAPIDE (mode autonome)

## Avant de commencer : repérage

Des marques blanches au sol indique la position des différents éléments (matériel et humain).

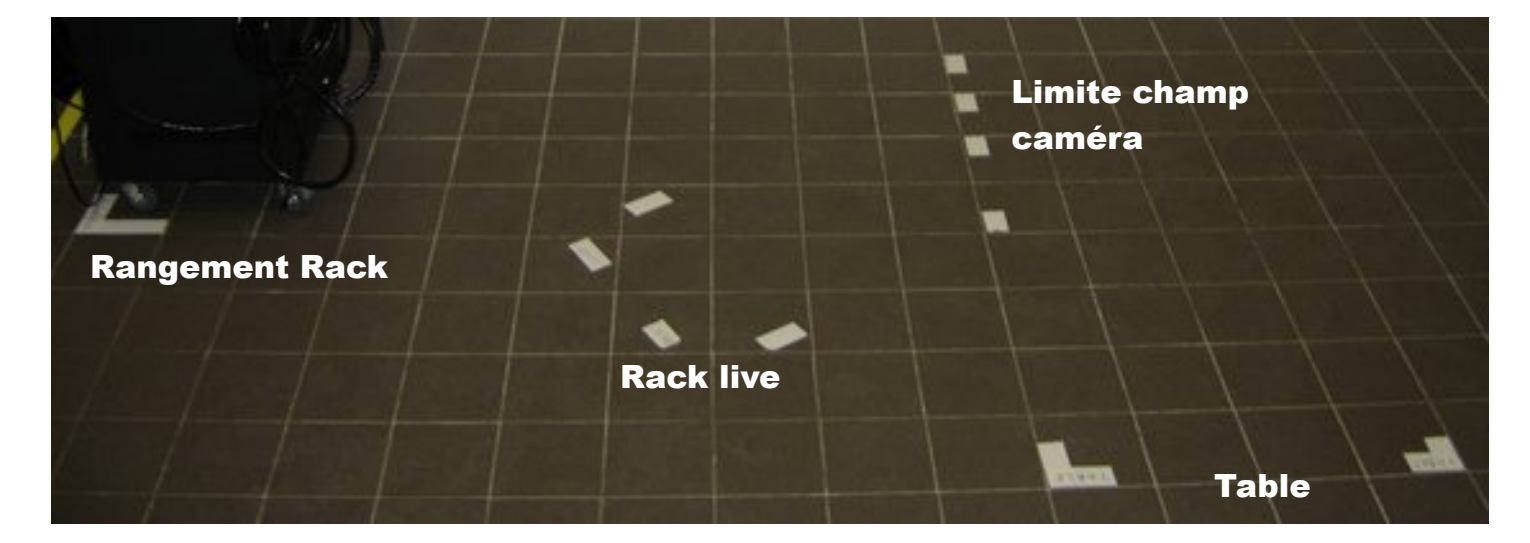

Signification :

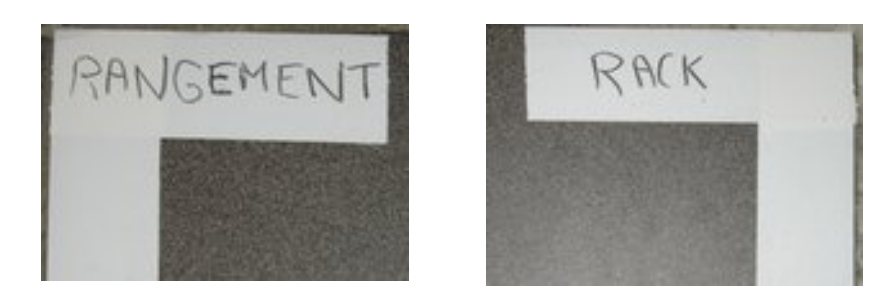

1

RANGEMENT RACK: position de rangement du rack mobile lorsqu'il n'est pas utilisé

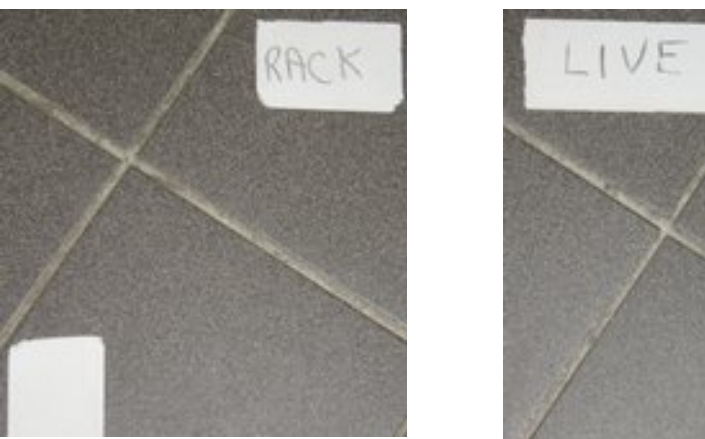

2 RACK LIVE: position du rack mobile lorsqu'il est utilisé

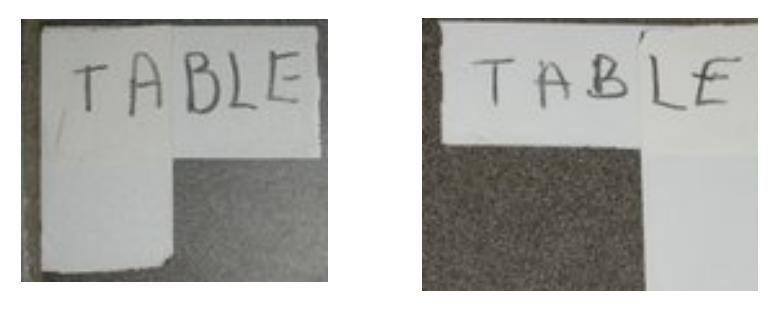

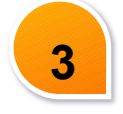

TABLE: position de la table pour installer l'écran tactile

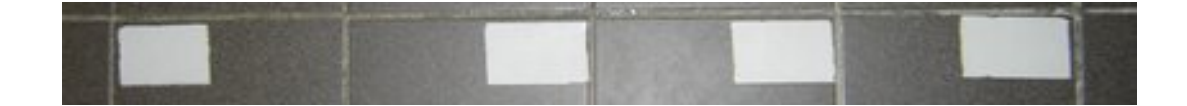

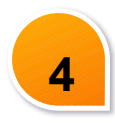

**Limite champ caméra**: pointillés qui délimitent l'espace dans lequel le narrateur doit rester pour ne pas sortir du champ de la caméra.

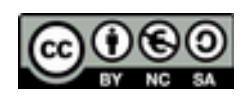

## Mise en route du système (temps <5min)

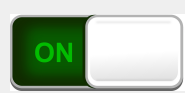

## 1

Récupérer les mallettes des micros de l'amphithéâtre auprès du SLS

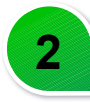

Enlever le frein sur une (ou les 2) roulettes avant.

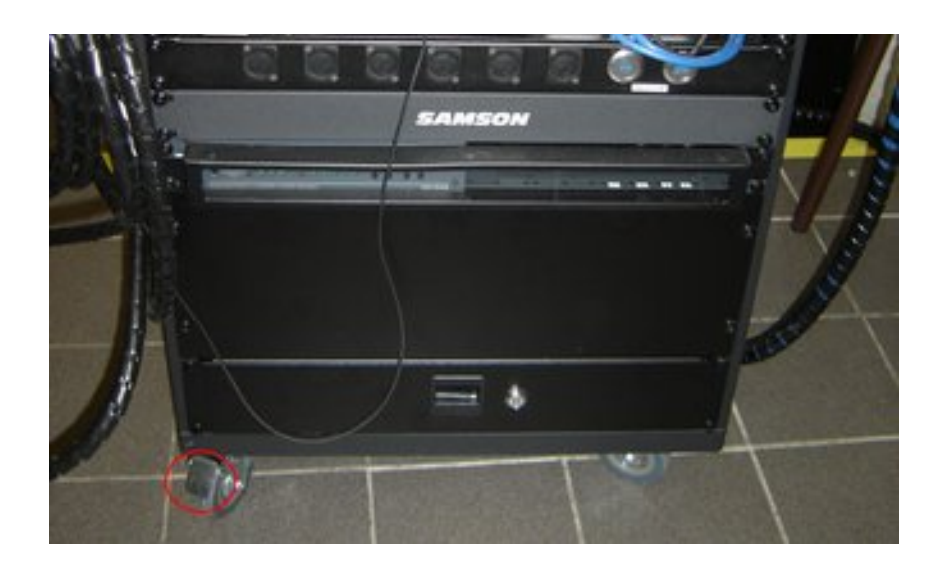

3

Déplacer le rack mobile dans les marques "RACK LIVE"

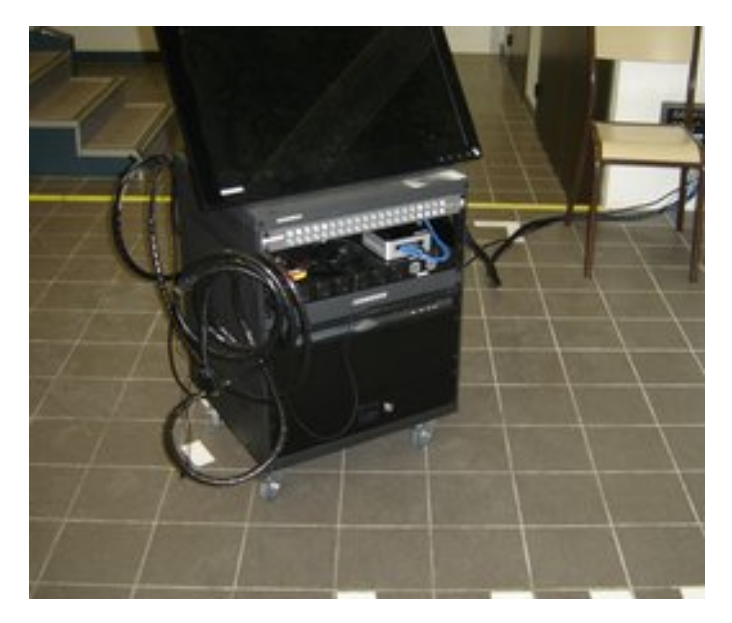

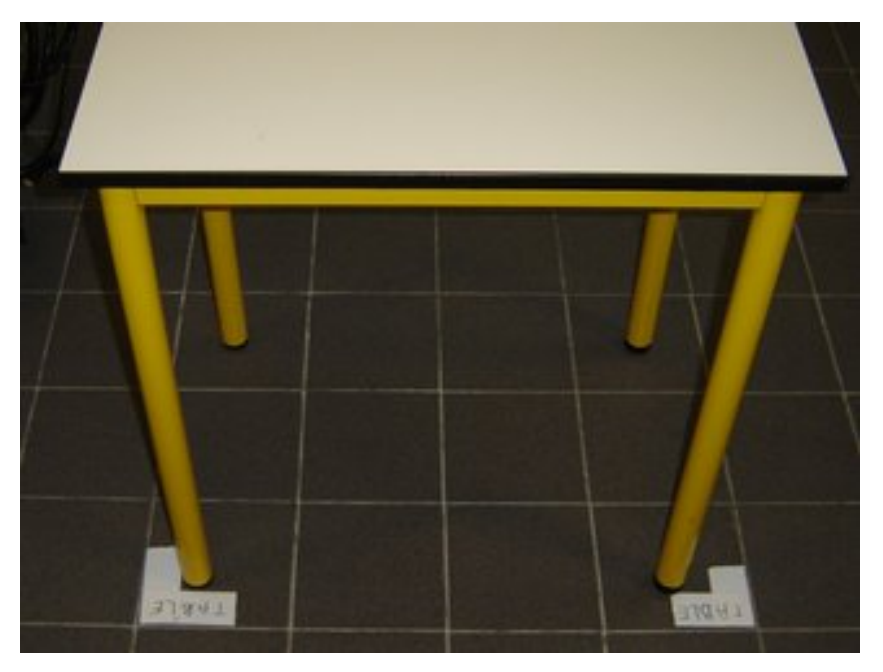

5

Placer l'écran tactile sur la table

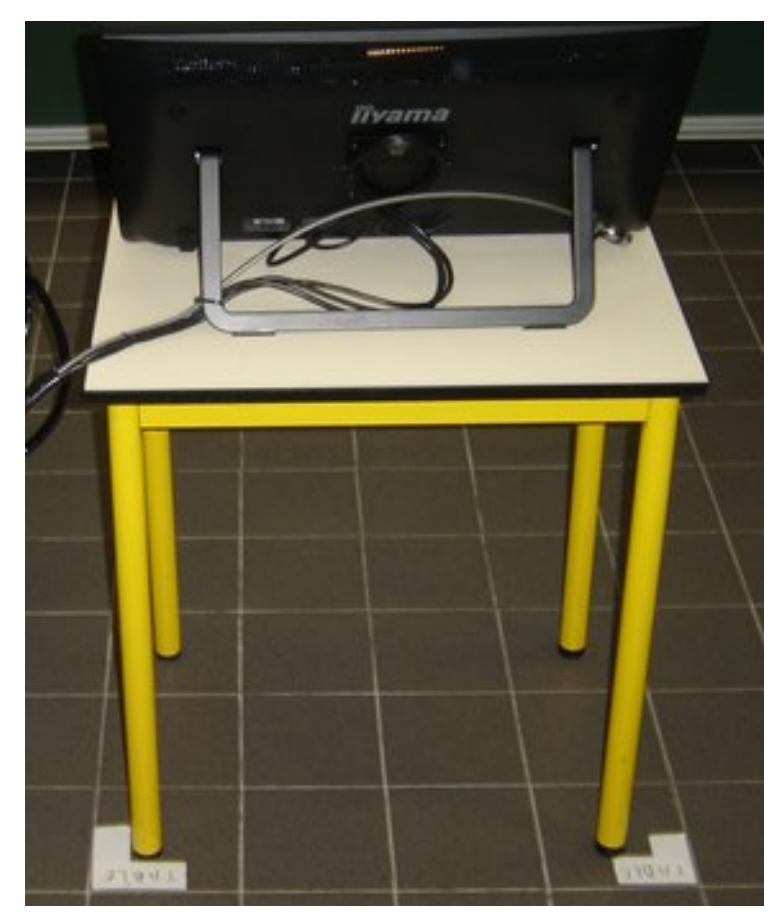

Allumer le système en appuyant sur les boutons :

- "SONO" (en haut à droite : photo 1 ci dessous) .

Au Nivolet : le voyant juste à gauche du bouton doit s'allumer (couleur orange : photo 2 ci dessous)

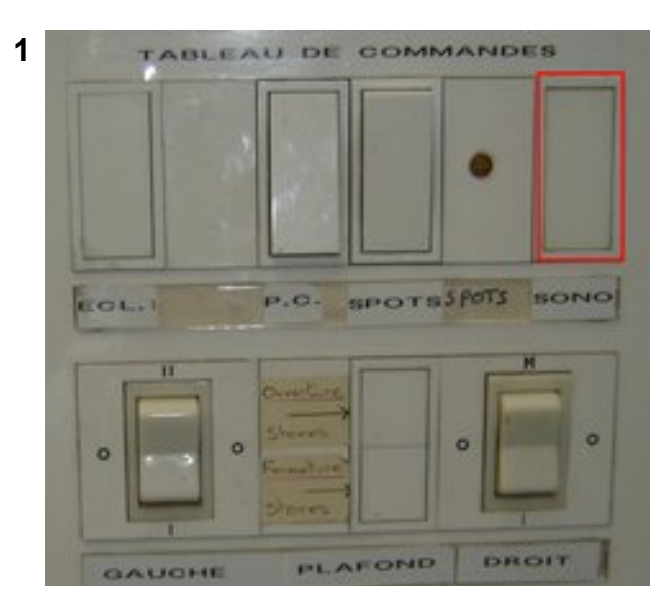

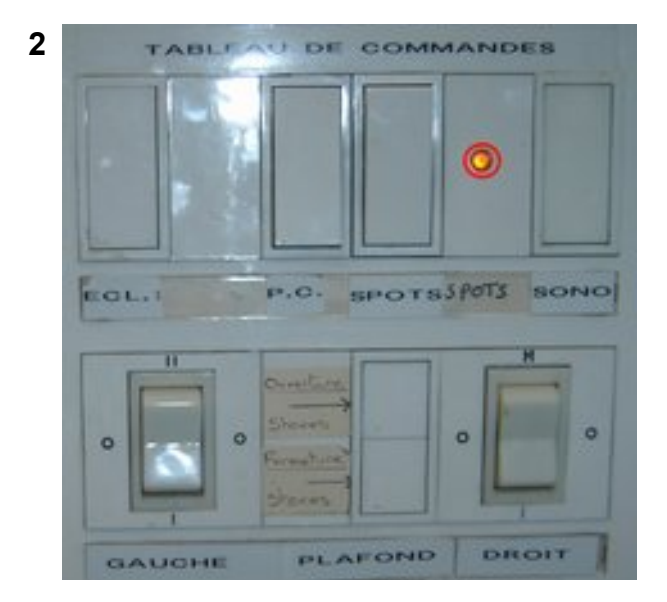

#### Au Pole Montagne

6

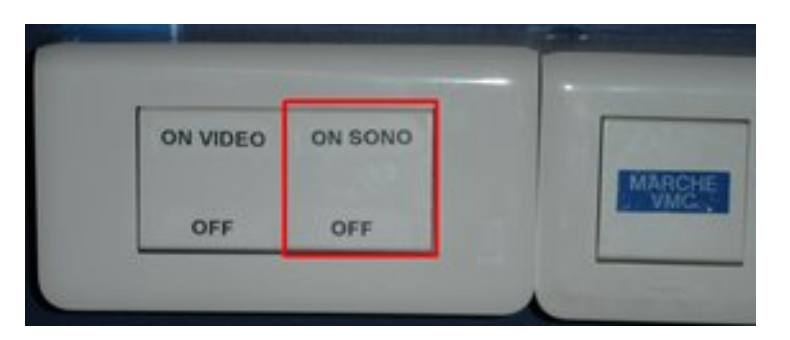

- "VIDEO" (position "ON")

Au Nivolet :

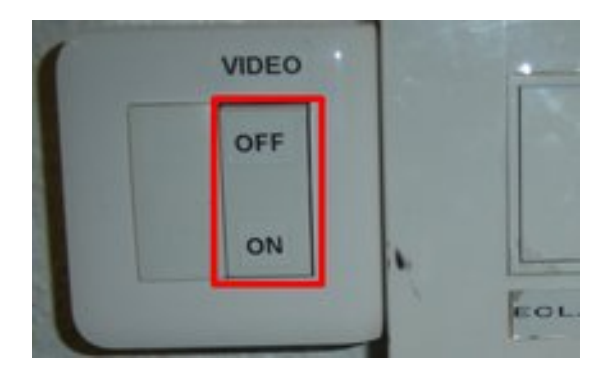

Au Pole Montagne :

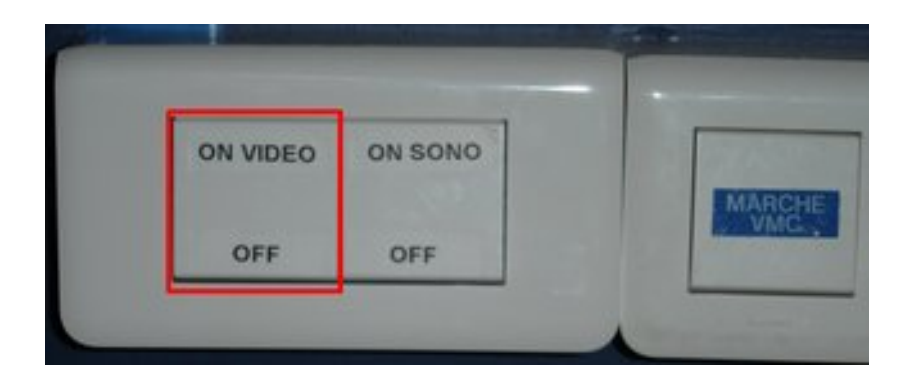

Vérifier que derrière le rack le bouton (en bas à droite) soit allumé (couleur rouge), placé sur la position **"I"**.

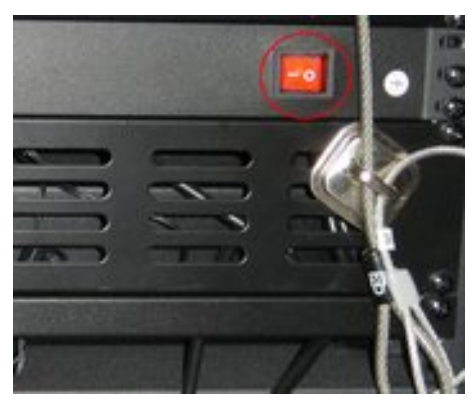

8

Démarrer le miniPC en appuyant sur le bouton situé sur l'élément à gauche

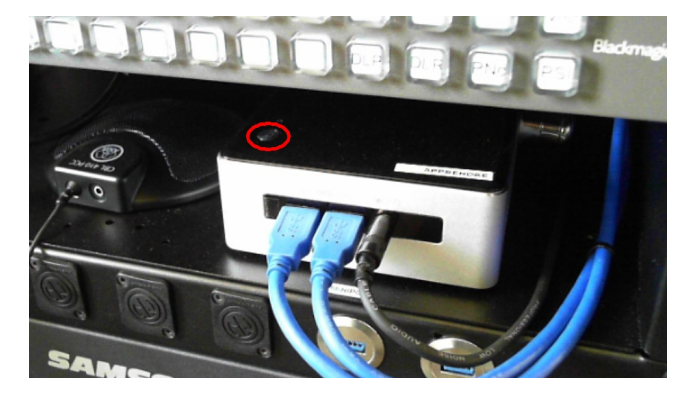

9 Allumer le Vidéoprojecteur avec la télécommande (bouton en haut à gauche : photo 3 ci dessous) et sélectionner la source "HDMI" en appuyant sur le bouton "source search" (en haut à droite : photo 4 ci dessous)

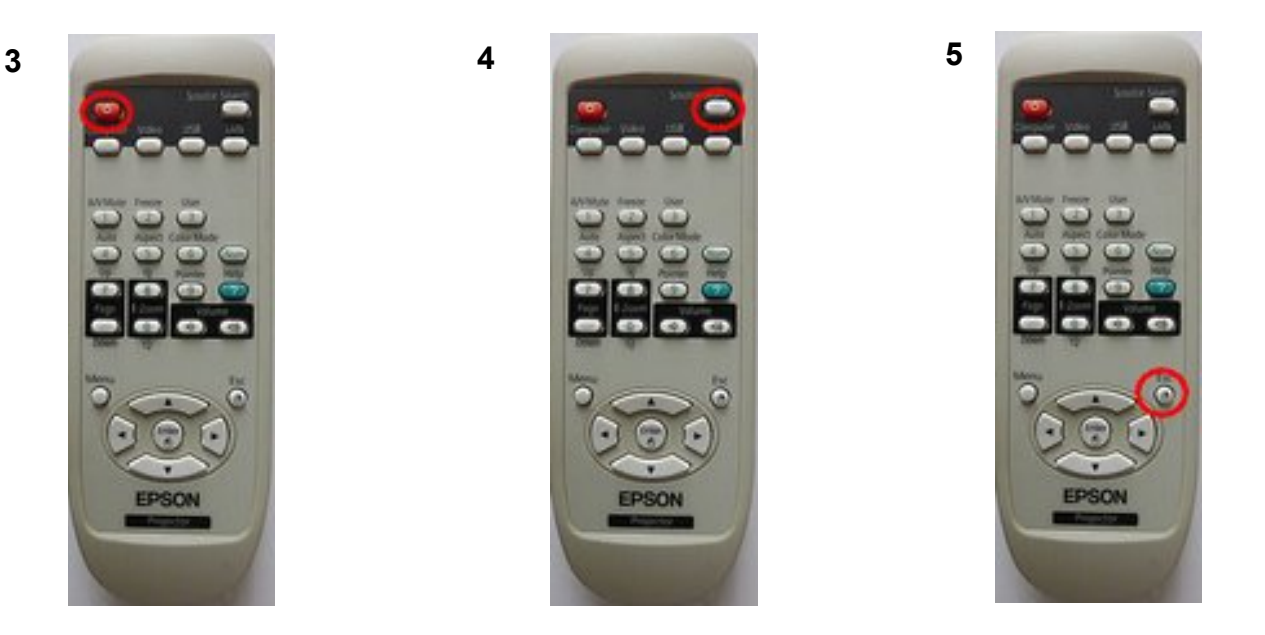

Il se peut qu'une fenêtre avec un message sur un périphérique USB non reconnu apparaisse, dans ce cas appuyer sur la touche "Esc" de la télécommande (Cf photo 5 ci dessus).

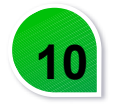

Vérifier (ou descendre) l'écran de projection (ou les tableaux craies)

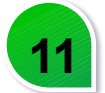

Préparer (insérer les piles) et allumer le(s) micro(s)

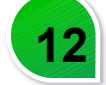

Attendre que la caméra démarre (située au plafond face à la scène) : voyant orange de la caméra allumée

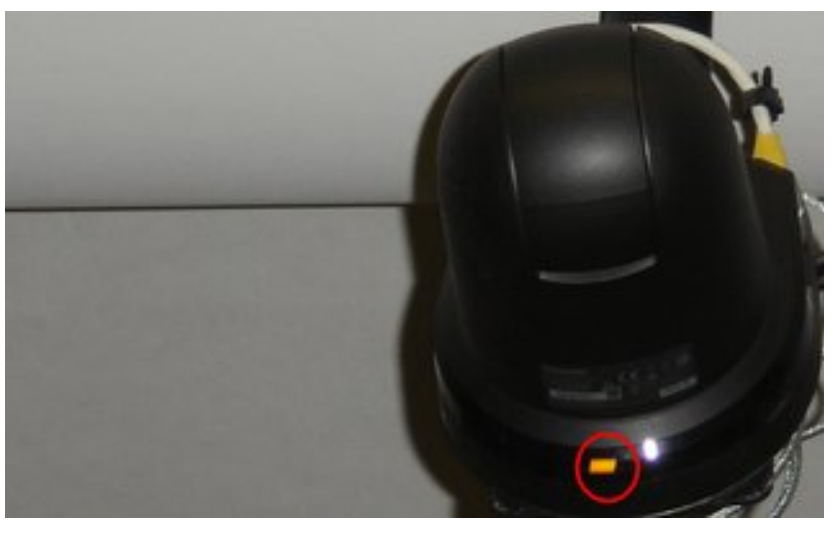

Le système est opérationnel : utiliser l'interface de gestion (présente sur l'écran tactile) pour lancer l'activité voulue.

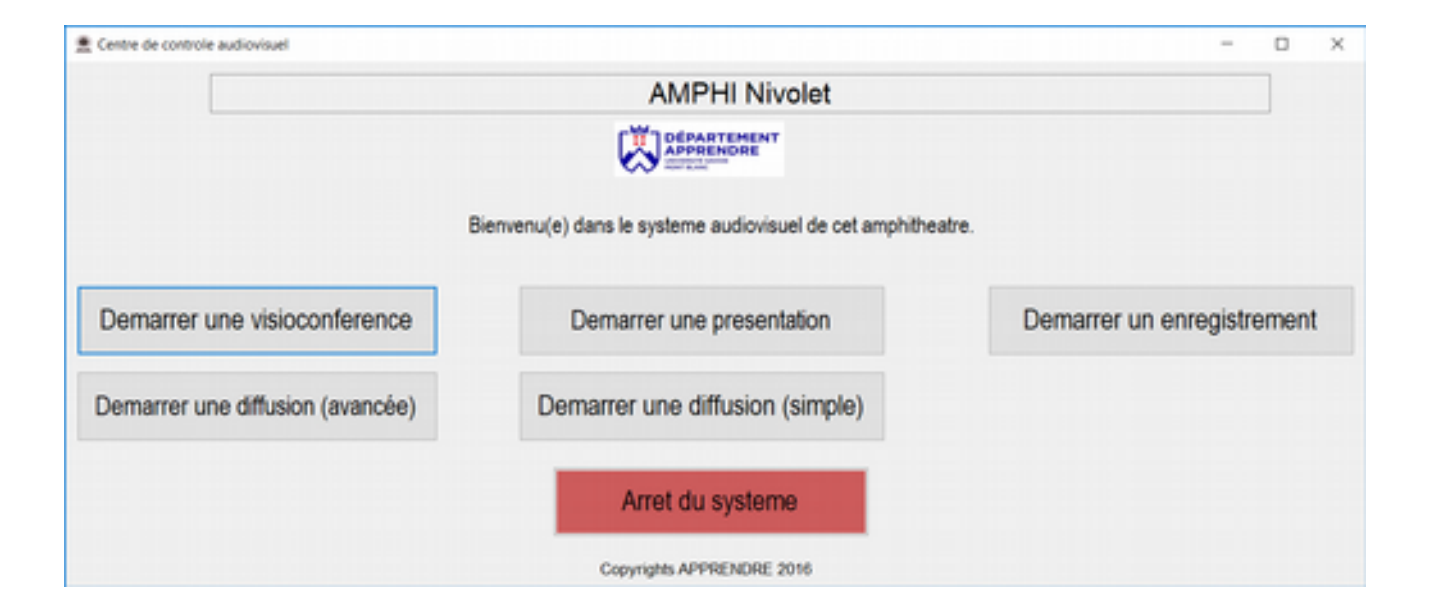

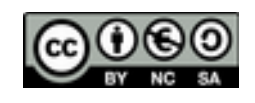

## Arrêt du système (temps <5min)

Éteindre et ranger les micros dans les mallettes.

Appuyer sur le bouton rouge "Arrêter le système" de l'interface de gestion du système et suivre les instructions.

| Centre de controle audiovisuel   |                                                          | - 0                        | × |
|----------------------------------|----------------------------------------------------------|----------------------------|---|
|                                  | AMPHI Nivolet                                            |                            |   |
|                                  |                                                          |                            |   |
|                                  | Sienvenu(e) dans le systeme audiovisuel de cet amphither | abre.                      |   |
| Demarrer une visioconference     | Demarrer une presentation                                | Demarrer un enregistrement |   |
| Demarrer une diffusion (avancée) | Demarrer une diffusion (simple)                          |                            |   |
|                                  | Arret du systeme                                         |                            |   |
|                                  | Copyrights APPRENDRE 2016                                |                            |   |

Éteindre le vidéoprojecteur avec la télécommande en appuyant 2 fois sur le bouton en haut à gauche (même bouton que pour l'allumage : Cf. photo 3 page 5).

Une fois le miniPC éteint, éteindre le système audiovisuel (comme le mentionne les instructions de l'interface de gestion) en appuyant sur les boutons :

- "SONO" (le voyant s'éteint ou position ''OFF").

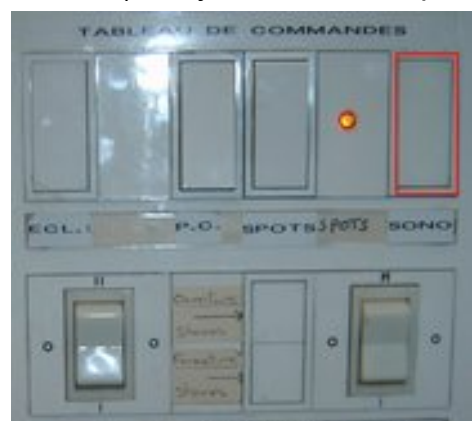

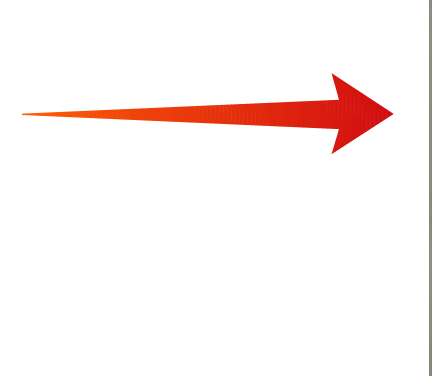

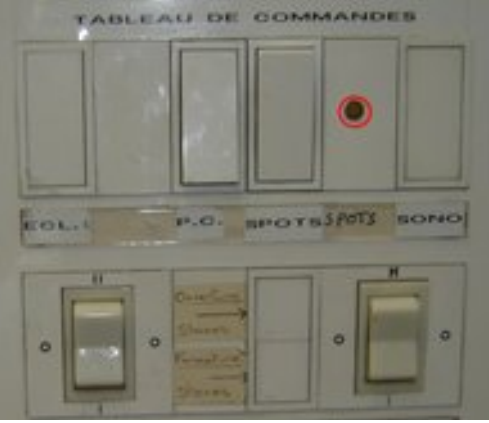

OFF

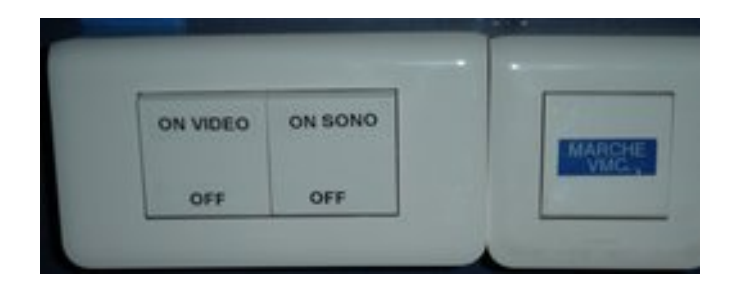

- "VIDEO" (position "OFF" : cf. illustration ci dessus)
  derrière le rack (position "0")

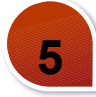

Remettre l'écran tactile sur le rack.

6

Déplacer le rack jusqu'à l'emplacement "RANGEMENT RACK" (marquage au sol) et mettre le frein sur une des roulettes avant.

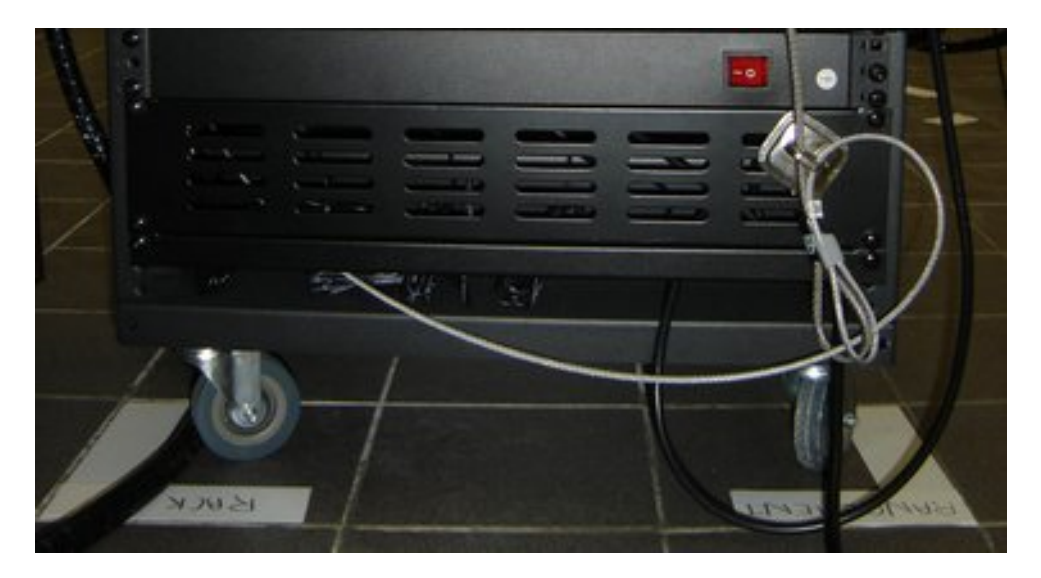

Rapporter les micros au SLS

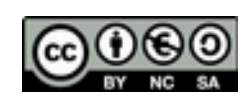